#### 近江八幡Town-Mail」のサービスを利用するためには、以下のメールアドレスを受信可能とする必要があります。

会員登録方法

[renraku@omihachi.town-mail.com]

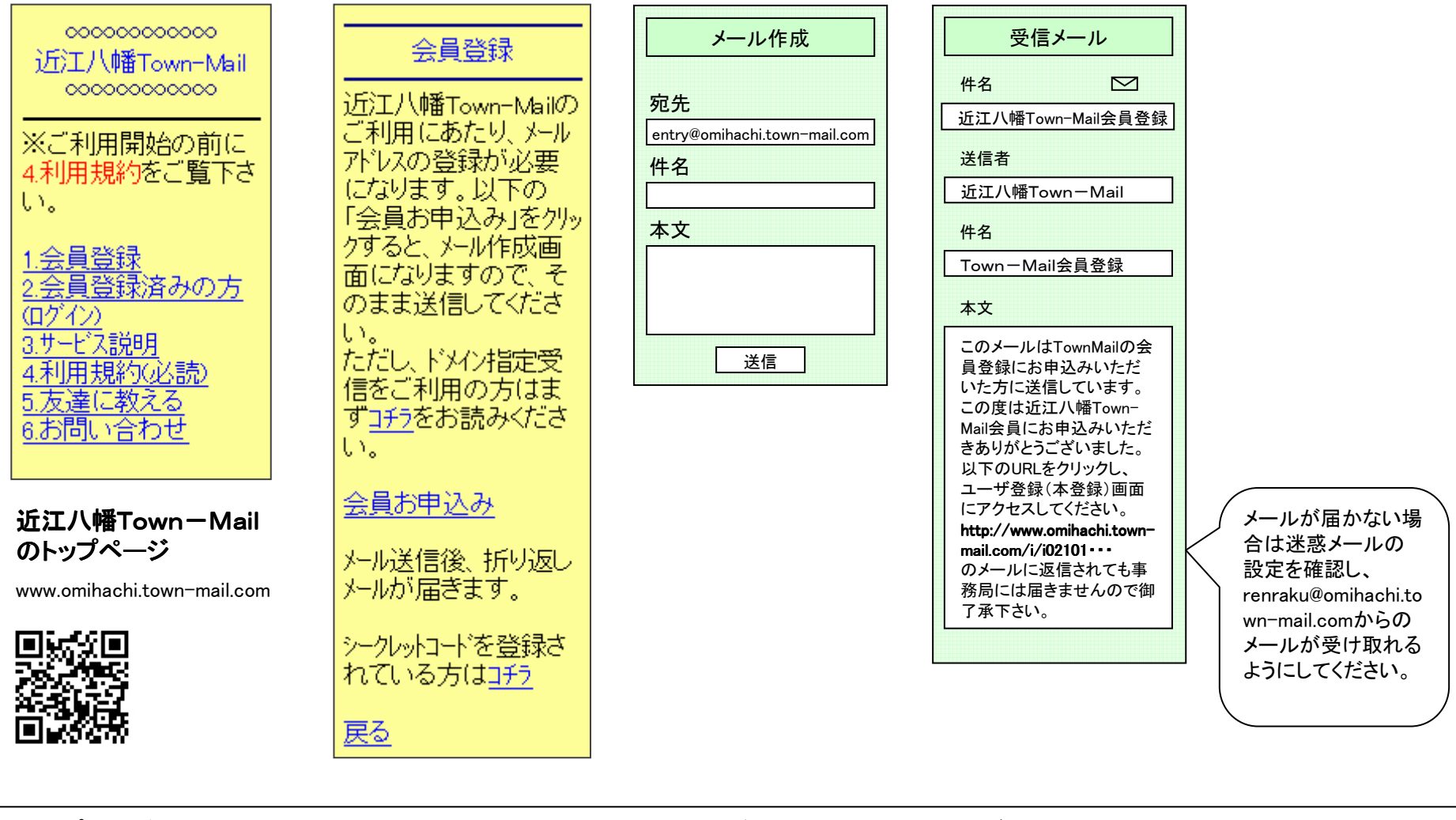

| トップページの<br><mark>会員登録</mark> をクリックし<br>ます。 | <mark>会員お申込み</mark> をクリッ<br>クします。 | メーラーが起動します。<br>宛先は自動で入力される<br>ので、そのまま送信します。 | しばらくするとメール<br>が届きます。<br>メール内の会員登録<br>用URLをクリックしま<br>オ |
|--------------------------------------------|-----------------------------------|---------------------------------------------|-------------------------------------------------------|
|                                            |                                   |                                             | す。                                                    |

## 会員登録方法

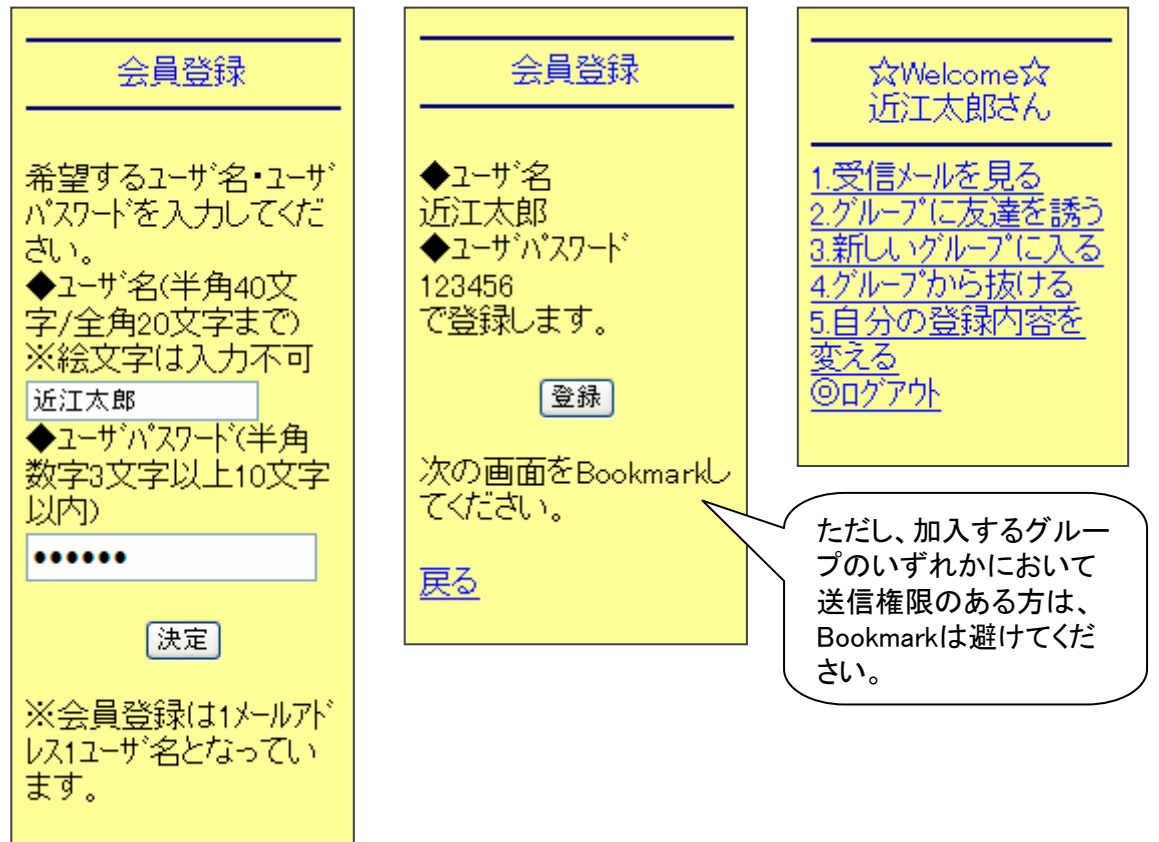

| 任意のユーザ名と<br>パスワードを入力し、<br><mark>決定</mark> をクリックします。 | ユーザ名、パスワー<br>ドを確認後、 <mark>登録</mark><br>をクリックします。 | 会員登録完了。<br>引き続きグループへ<br>の参加をお願いしま |  |
|-----------------------------------------------------|--------------------------------------------------|-----------------------------------|--|
|                                                     |                                                  | <del></del>                       |  |
|                                                     |                                                  | <b>7</b> o                        |  |

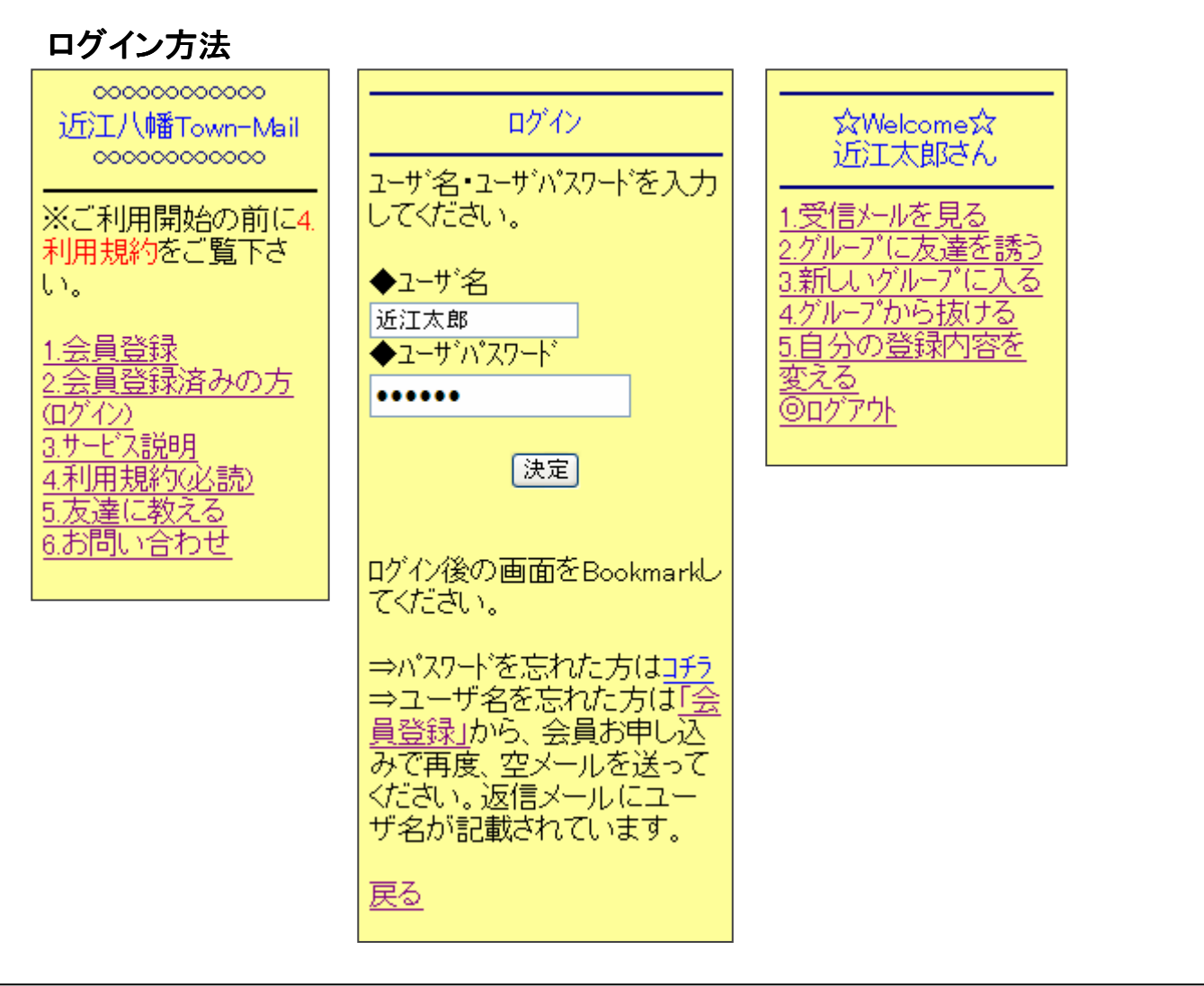

 トップページの
 取得済みのユーザ名、
 ログイン完了。

 会員登録済みの方
 パスワードを入力後、
 このページをBookmark(お気に入り)に

 をクリックします。
 決定をクリックします。
 登録しておくとユーザ名、パスワードの

 入力の手間が省けます。
 ただし、加入するグループのいずれか

 において送信権限のある方は、この画
 面でのBookmarkは避けてください。

#### 公開グループ参加方法

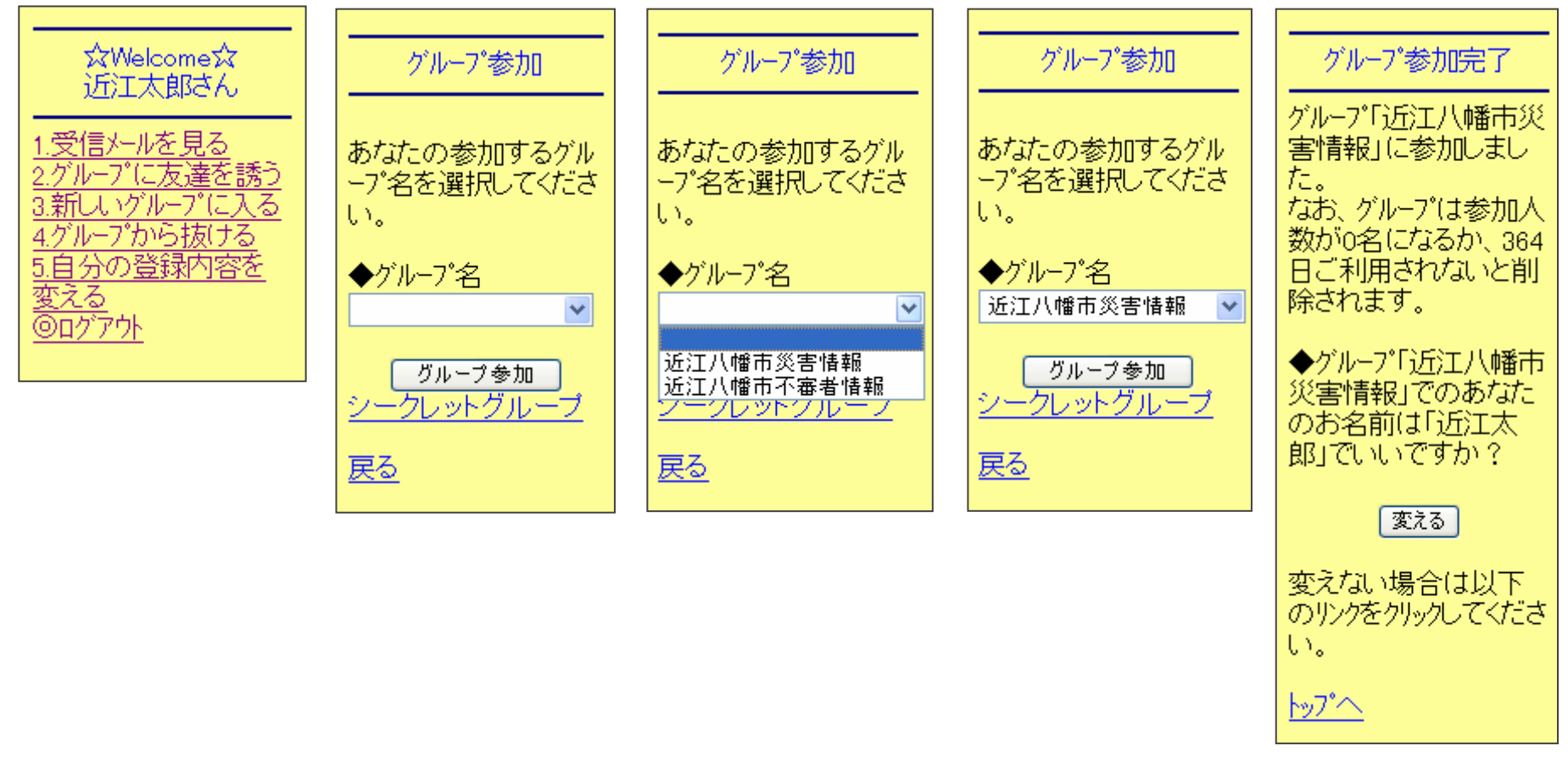

| 個人管理画面の<br>新しいグループに入<br>るをクリックします。 | 入りたいグループをリストから選択し、 <mark>グループ選択</mark> をクリックします。 | グループ参加完了。<br>グループごとに名前<br>(メンバー名)が変更<br>できますので、変更<br>したい場合は <mark>変える</mark> |
|------------------------------------|--------------------------------------------------|------------------------------------------------------------------------------|
|                                    |                                                  | をクリックします。                                                                    |

### 受信メールの確認

メーラーから開く場合

\_

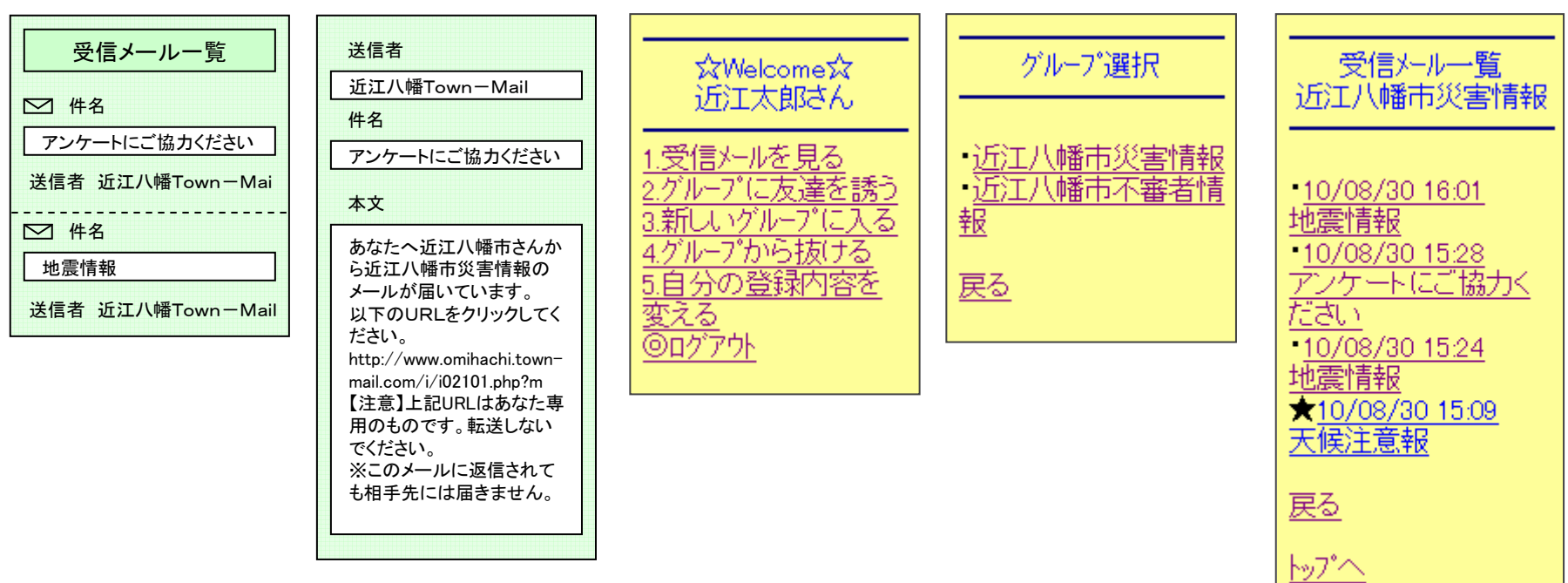

個人管理画面から開く場合

#### 受信メールの確認

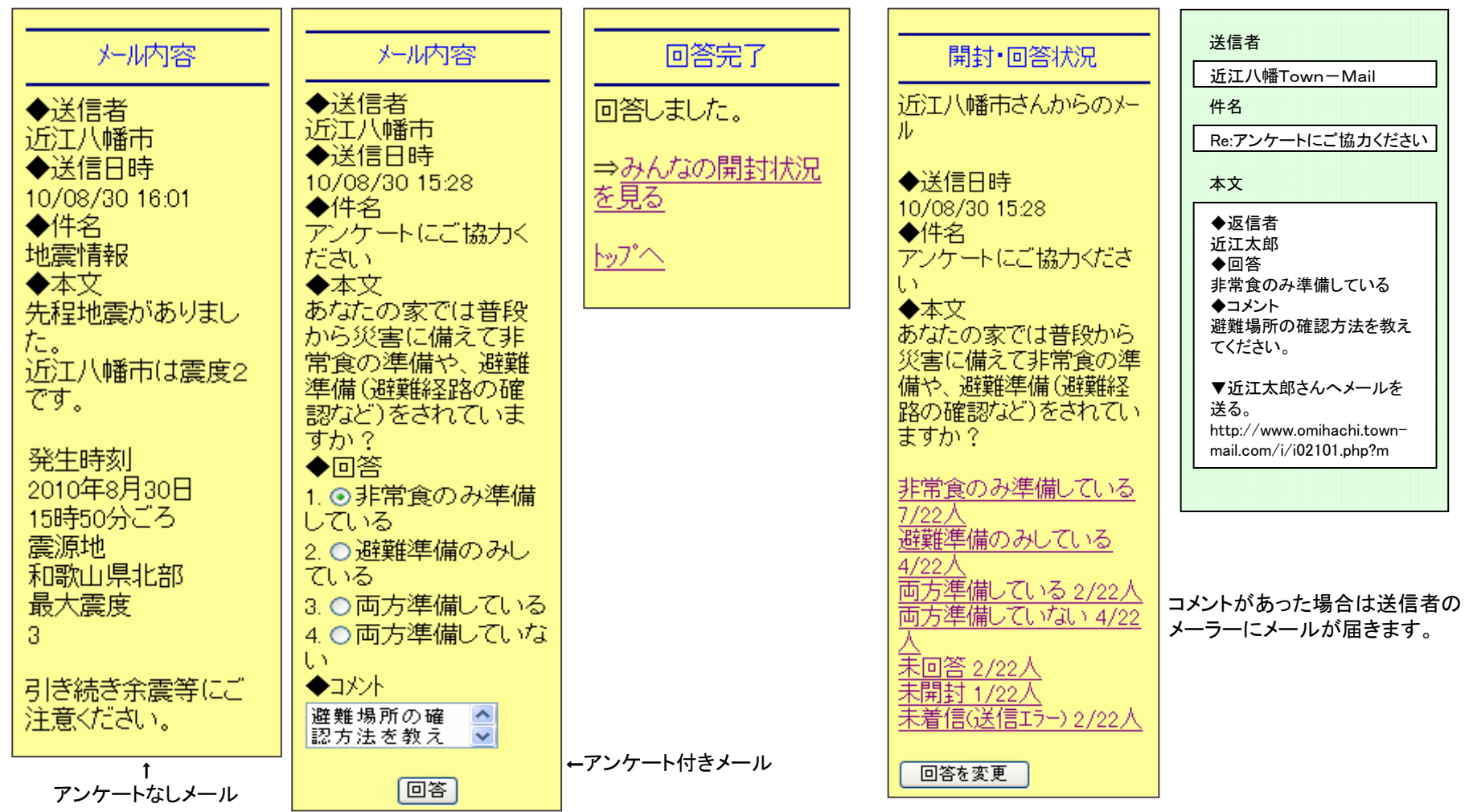

メールの内容が開きます。

アンケート付きメールに回答する場合は、回答欄に チェック、送信者へのコメントがある場合は入力し て回答をクリックします。開封状況を確認する場合 はみんなの開封状況を見るをクリックします。 アンケートの結果や開封 状況が分かります。 回答を変更することもで きます。 <sup>未回答: メールは開いたがアンケートに回答をしていない。</sup>

未開封:メールを開いていない。

未着信: 各キャリアのメールサーバに届いていない(アドレスが存 在しない、受信拒否など)。

## 登録内容変更画面

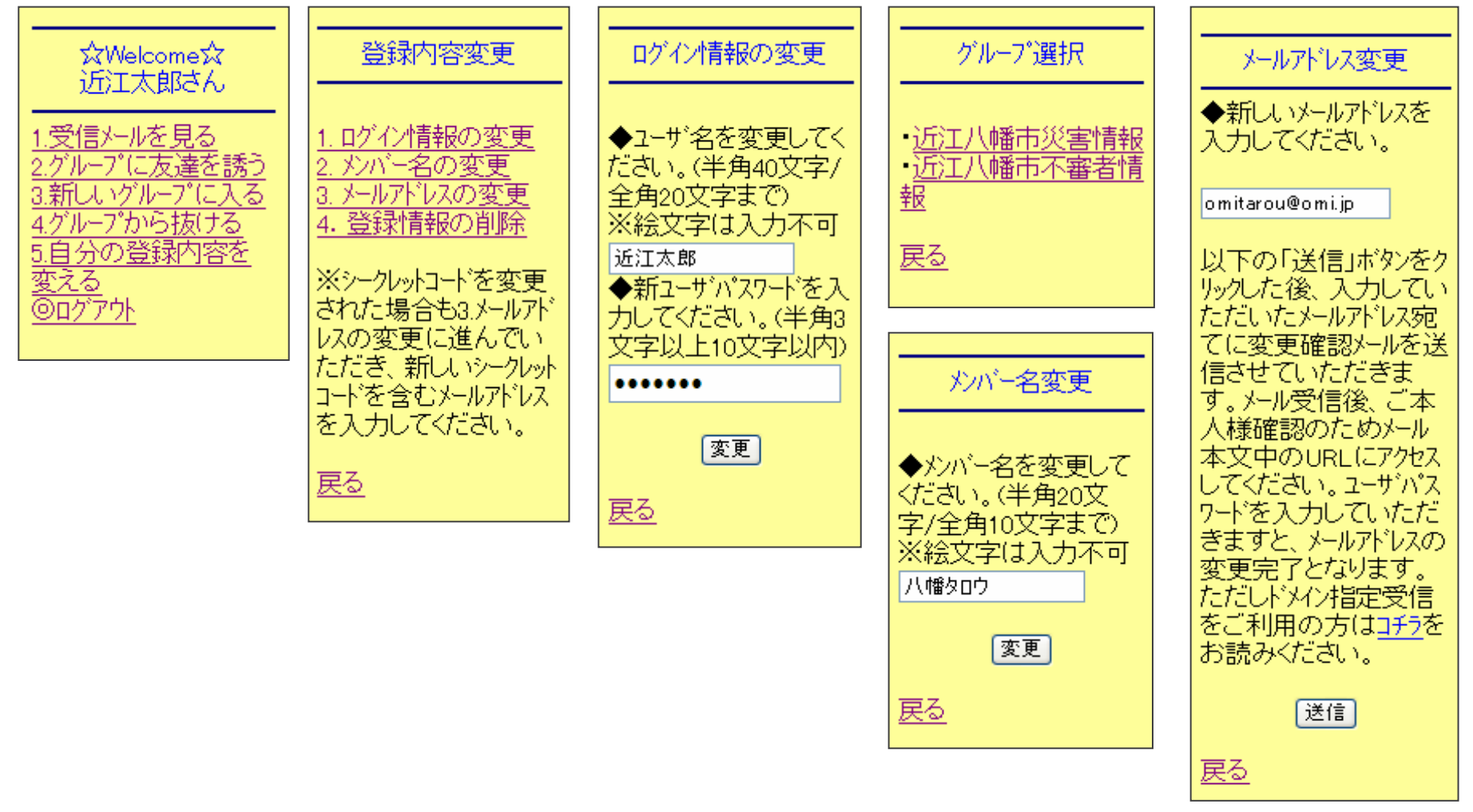

自分の登録内容を変えるをクリックすると ログイン情報(ユーザ情報)と、 登録されているグループのメンバー情報、 メールアドレスの変更が行えます。 また登録情報をすべてサーバから削除すること もできます。

# 登録内容変更画面

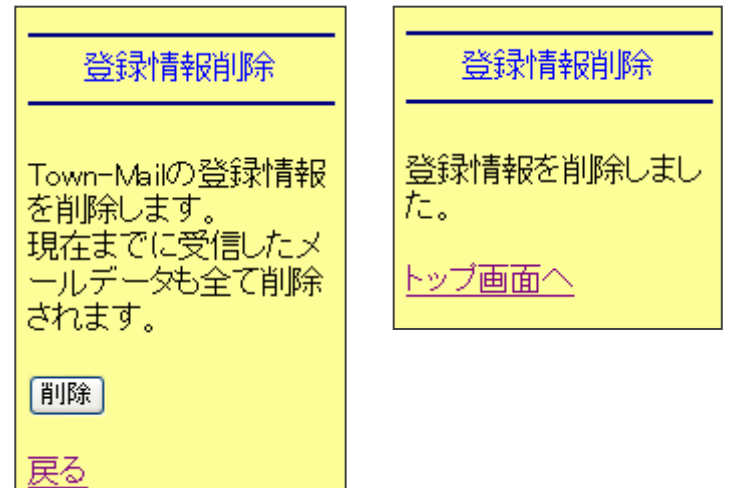

## グループからの退会

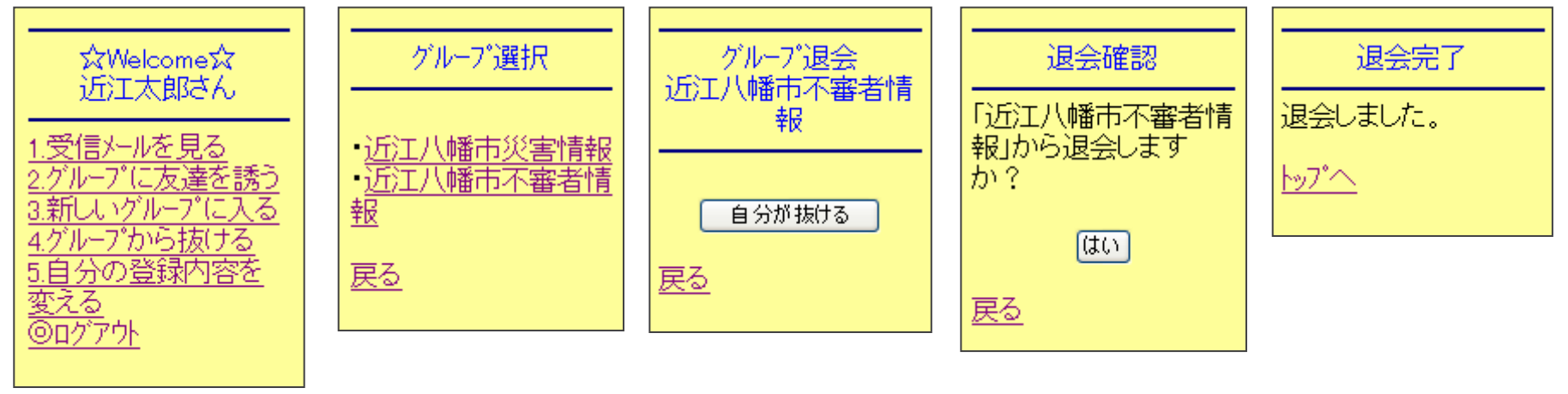

| <mark>グループから抜ける</mark> を | 退会するグループを | <mark>自分が抜ける</mark> をクリッ | 確認後 <mark>はい</mark> をクリックするとグループから退会        |
|--------------------------|-----------|--------------------------|---------------------------------------------|
| クリックします。                 | 選択します。    | クします。                    | します。                                        |
|                          |           |                          | ー度退会すると同じグループに再度参加して<br>も今までのメールは見られなくなります。 |